# CÓMO ACCEDER Y PARTICIPAR EN UNA REUNIÓN TELEMÁTICA CON "TEAMS"

#### **1.- DESCARGAR MICROSOFT TEAMS**

Para utilizar este programa, con todas sus funcionalidades, disponemos de varias opciones:

- Descargar la aplicación en el ordenador:
  - <u>https://www.microsoft.com/es-es/microsoft-teams/download-app</u>
- Descargar la APP en el móvil/Tablet
  - Si el sistema operativo es ANDROID
    - <u>https://play.google.com/store/apps/details?id=com.microsoft.te</u> <u>ams&hl=es&gl=US</u>
    - Desde el propio móvil/tablet, entramos en la APP Play Store y en la lupa ponemos "Microsoft Teams" y después damos a "Instalar".
  - Si el sistema operativo es IOS (Apple)
    - https://apps.apple.com/es/app/microsoft-teams/id1113153706
    - Desde el propio móvil/Tablet, entramos en la APP App Store y en la lupa ponemos "Microsoft Tems" y después damos a "Obtener"
- Usarlo directamente en su página web
  - <u>https://www.microsoft.com/es-es/microsoft-teams/log-in</u>

### 2.- CREAR UNA CUENTA Y ACCEDER A TEAMS

Teams es un programa que pertenece a Microsoft, por lo tanto, para trabajar con él, lo ideal es tener una cuenta que pertenezca a Microsoft, esto es, una cuenta con dominio "@outlook.com / @hotmail.es / @hotmail.com"

Para crear una cuenta de Microsoft, puedes hacerlo en este enlace haciendo clic en "Crear una cuenta":

https://account.microsoft.com/account?lang=es-es

Si por el contrario tenemos otra cuenta con OTRO DOMINIO, por ejemplo: "@gmail.com", una vez que abramos el programa Teams e introduzcamos nuestra dirección de correo electrónico aparecerá lo siguiente:

| Microsoft                            |  |
|--------------------------------------|--|
| Iniciar sesión                       |  |
| avilesparticipa@gmail.com            |  |
| ¿No tiene ninguna cuenta? Crear uno. |  |
|                                      |  |
| Siguiente                            |  |
|                                      |  |

<- Introducimos nuestra cuenta de correo electrónico de GMAIL.

|                              |                                             |                          |                | × |
|------------------------------|---------------------------------------------|--------------------------|----------------|---|
| Micros                       | soft                                        |                          |                |   |
| @                            | gmail.com                                   |                          |                |   |
| Escribir                     | contraseña                                  |                          |                |   |
| Como vas a a<br>necesario qu | acceder a informaci<br>le confirmes tu cont | ión confiden<br>traseña. | cial, es       |   |
| Contraseña                   |                                             |                          |                |   |
| ¿Olvidó su cor               | itraseña?                                   | 0                        | Iniciar sesión |   |
|                              |                                             |                          | micial sesion  |   |
|                              |                                             |                          |                |   |
|                              |                                             |                          |                |   |
|                              |                                             |                          |                |   |
|                              |                                             |                          |                |   |
|                              |                                             |                          |                |   |

<- Confirmamos nuestra contraseña de GMAIL.

| Microsoft                                                                                    |                                                             |                                          |
|----------------------------------------------------------------------------------------------|-------------------------------------------------------------|------------------------------------------|
| @gmail.com                                                                                   |                                                             |                                          |
| Adición del núi                                                                              | mero de te                                                  | léfono                                   |
| Esta aplicación requiere<br>cuenta de Microsoft con<br>que debe asegurarse de<br>información | su número. Se agi<br>no otro nombre de<br>usar el suyo prop | regará a su<br>e usuario, por<br>io. Más |
| España (+34)                                                                                 |                                                             | 1                                        |
| Número de teléfono                                                                           |                                                             |                                          |
| Te enviaremos un mensa                                                                       | aje para comproba                                           | r el número.                             |
|                                                                                              | Cancelar                                                    | Siguiente                                |
|                                                                                              |                                                             |                                          |
|                                                                                              |                                                             |                                          |
|                                                                                              |                                                             |                                          |
|                                                                                              |                                                             |                                          |

<- Introducimos nuestro número de teléfono móvil.

| Microsoft            |             |           |
|----------------------|-------------|-----------|
| @gmail.com           | 1           |           |
| Escribe el cód       | igo         |           |
| Acabamos de enviar u | in código a |           |
| Código               |             |           |
|                      | Atrás       | Siguiente |
|                      |             |           |
|                      |             |           |
|                      |             |           |
|                      |             |           |
|                      |             |           |
|                      |             |           |

<- Nos habrá llegado un SMS al móvil con un código que introducimos.

| Micros                     | soft                            |                               |                  |
|----------------------------|---------------------------------|-------------------------------|------------------|
| @                          | gmail.com                       |                               |                  |
| Escribe                    | una co                          | ntraseña                      |                  |
| Vuelve a esc<br>podamos ve | cribir la con<br>erificar tu id | traseña de tu cue<br>entidad. | nta para que     |
| Contraseña                 |                                 |                               |                  |
|                            |                                 | Atrás                         | <u>Siguiente</u> |
|                            |                                 |                               |                  |
|                            |                                 |                               |                  |
|                            |                                 |                               |                  |
|                            |                                 |                               |                  |
|                            |                                 |                               |                  |
|                            |                                 |                               |                  |

<- Volvemos a escribir la contraseña para verificar nuestra identidad (la misma contraseña que pusimos para iniciar sesión).

| <b>Le damos la bier</b><br>¿Cómo le gustaría a<br>Nombre | aparecer en Teams?            |
|----------------------------------------------------------|-------------------------------|
| Apellido<br>Las personas pueden busc                     | arle con esta información     |
| Teléfono                                                 | Correo electrónico<br>@gm (2) |
| <ol> <li>Quién puede ver esto</li> </ol>                 | Usar otra cuenta Continuar    |

Ya habremos iniciado sesión en TEAMS. Comprobamos que los datos que aparecen son los que queremos.

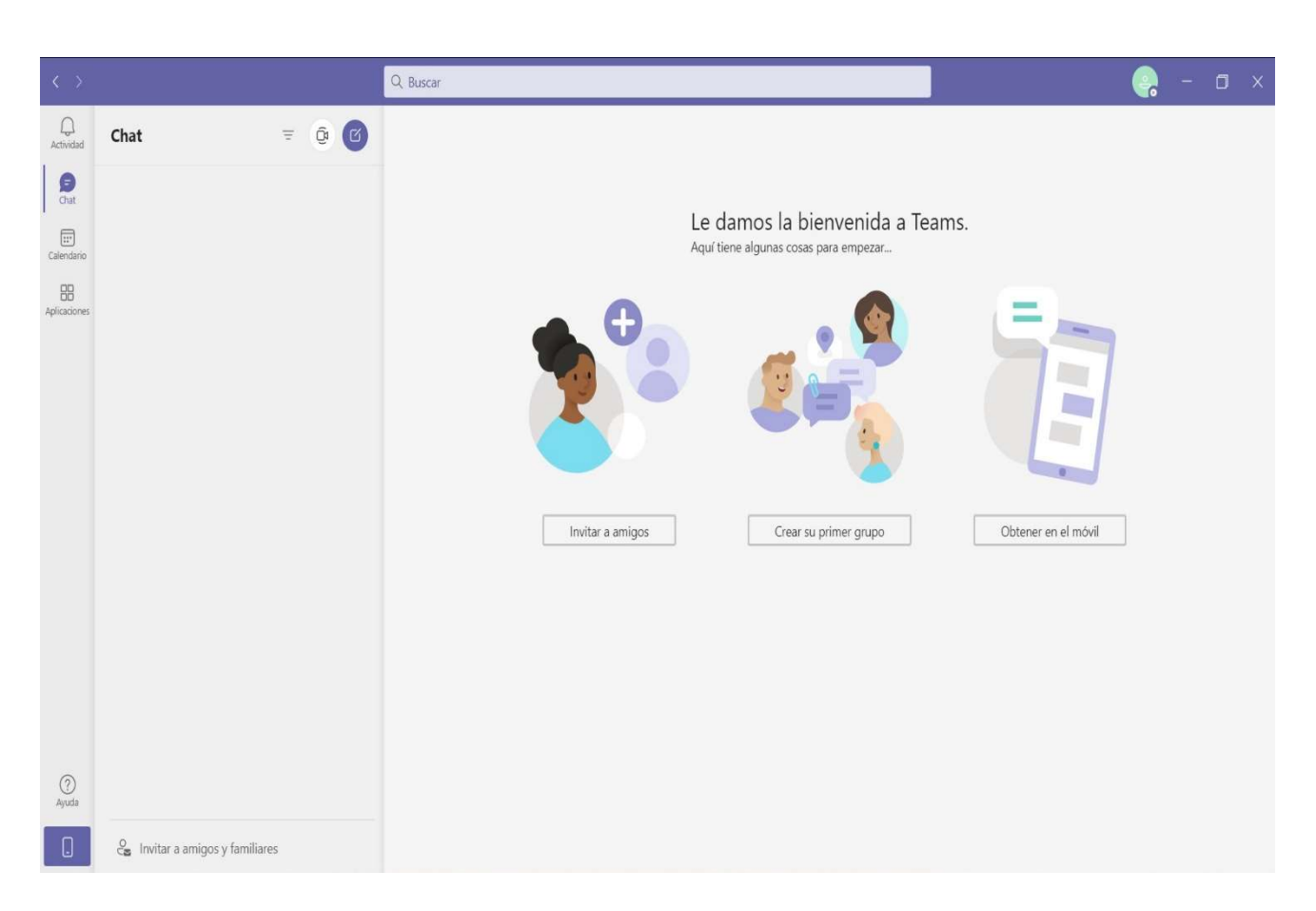

Hacemos clic en CONTINUAR y nos aparecerá la pantalla principal de la aplicación.

## **3.- VISIÓN GENERAL DE TEAMS**

Lo primeo que vamos a ver es el MENÚ IZQUIERO. En él, pueden aparecer todas o solo algunas de las opciones que vemos a continuación.

Las que no aparezcan, irán saliendo según vayamos utilizando el programa.

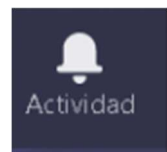

<- es la pantalla de inicio de Teams, y en ella podemos consultar las menciones, respuestas y otras notificaciones de inicio.

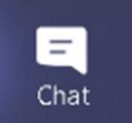

<- Además de chatear, se puede ver los comentarios y respuestas que han hecho los miembros de un equipo o llamadas perdidas.

Dentro del CHAT, tenemos los botones de: 1) Videollamada, 2) Llamada de audio, 3) Compartir pantalla, 4) Agregar personas

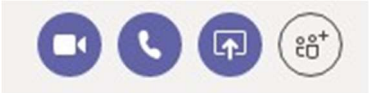

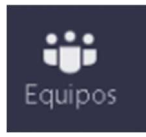

<- Aquí están los equipos de trabajo en los que nos han incluido o bien que hemos creado.

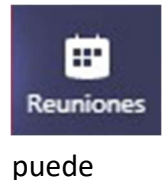

Se puede iniciar la reunión al momento o se puede programar. A las personas que invitemos a la reunión les llegará un correo electrónico con el nombre de la reunión y la fecha. La persona a la que hemos invitado aceptarla, rechazarla o aceptarla provisionalmente.

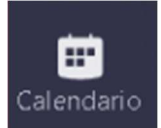

<- Un calendario al uso en el que se pueden programar las reuniones con los equipos de trabajo.

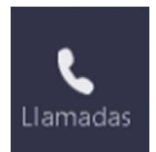

<- Con estados de disponibilidad de los miembros del equipo. Dispone de funciones de conferencia y de compartir escritorio de forma remota. Tanto para mostrar como para delegar el control a un compañero/a.

|   | 0  | Disponible            |
|---|----|-----------------------|
|   | •  | Ocupado               |
|   | •  | No molestar           |
| ŀ | 0  | Vuelvo enseguida      |
|   | 0  | Aparecer como ausente |
|   | ٢  | Desconectado          |
|   | () | Duración              |
|   | Ö  | Restablecer estado    |

-> Estados de disponibilidad. Nos indica si nuestros contactos están disponibles (icono en verde), desconectados (un aspa en gris), o si están ocupados (icono en rojo).

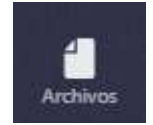

<- Son los archivos que hemos compartido con nuestros contactos y con los que podemos trabajar en los Equipos o Reuniones.

### 4.- UNIRSE A UN EQUIPO TEAMS O CREAR UN EQUIPO

| < >                  |                                                             | Ľ   | Busque o escriba u        | n comando                                                             |
|----------------------|-------------------------------------------------------------|-----|---------------------------|-----------------------------------------------------------------------|
| <br>Actividad        | Equipos                                                     | Y   | Unirse a un equipo o crea | r uno                                                                 |
| Chat<br>Equipos      | <ul> <li>Sus equipos</li> <li>C</li> <li>General</li> </ul> |     |                           |                                                                       |
| Calendario           | Ronald Constraints                                          |     | Crear un equipo           | Unirse a un equipo con un<br>código<br>Introducir código              |
| Llamadas<br>Archivos |                                                             |     | ະໍດໍ້ Crear equipo        | ¿Tiene un código para unirse a un equipo?<br>Introdúzcalo más arriba. |
| <br>B                |                                                             |     |                           |                                                                       |
| Aplicaciones         | Unirse a un equipo o cre                                    | a 🛱 |                           |                                                                       |

Primero seleccionamos la pestaña "EQUIPOS" en el menú lateral izquierdo, y después hacemos clic en "UNIRSE A UN EQUIPO O CREAR UNO"

Para poder UNIRSE A UN EQUIPO hay que tener un CÓDIGO que se proporciona mediante correo electrónico.

Para CREAR UN EQUIPO, podemos hacerlo desde cero. Los equipos pueden ser privados, públicos, o de acceso a toda una organización. Sólo hay que escoger el tipo de acceso, asignar un nombre y agregar a miembros. Cada miembro que tenga acceso puede ser usuario o administrador.

## **5.- - UNIRSE A UNA REUNIÓN**

Cuando nos hayan invitado a una reunión en TEAMS, nos llegará un email con un enlace.

| Reunión en Microsoft Teams                                                                          |  |
|----------------------------------------------------------------------------------------------------|--|
| Únase en el ordenador o a través de una aplicación móvil<br>Haga clic aquí para unirse a la reunión |  |
| Infórmese   Opciones de reunión                                                                     |  |
|                                                                                                    |  |
| invite.ics Descargar                                                                                |  |
| Responder Responder a todos                                                                         |  |

Haremos clic en la opción "HAGA CLICK AQUÍ PARA UNIRSE A LA REUNIÓN", y el del enlace nos saldrá:

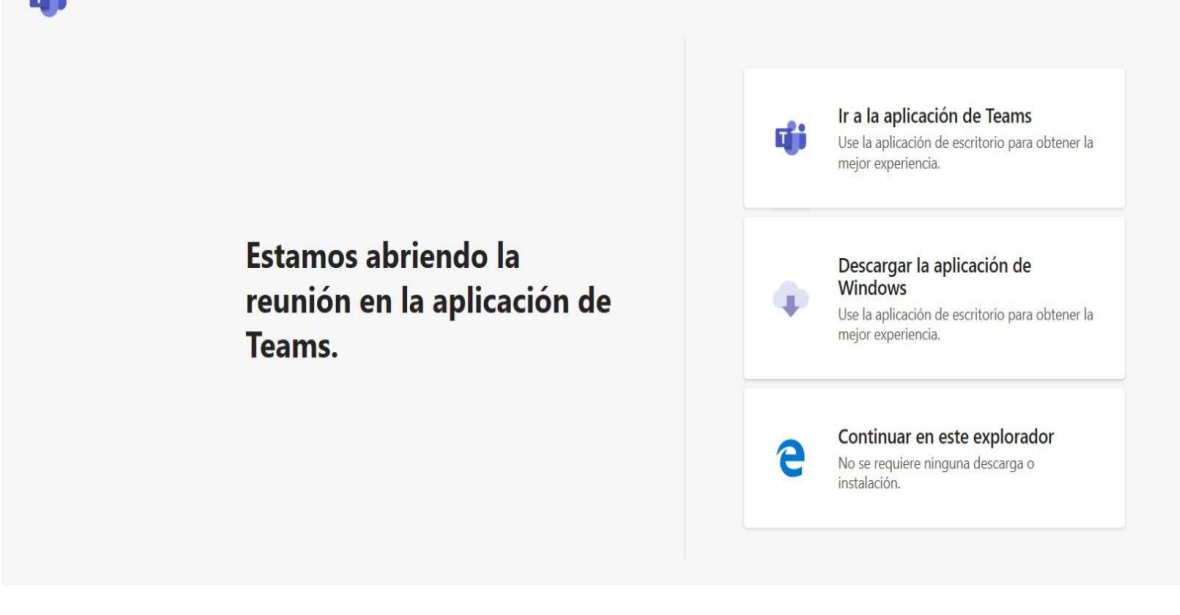

Si nos hemos descargado la aplicación, abriremos la reunión dando a la primera opción "IR A LA APLICACIÓN DE TEAMS".

Y si estamos usando la versión de TEAMS en página web, daremos a la última opción "CONTINUAR EN ESTE EXPLORADOR".

De ambas formas, nos saldrá una pantalla como esta (o similar en la versión web):

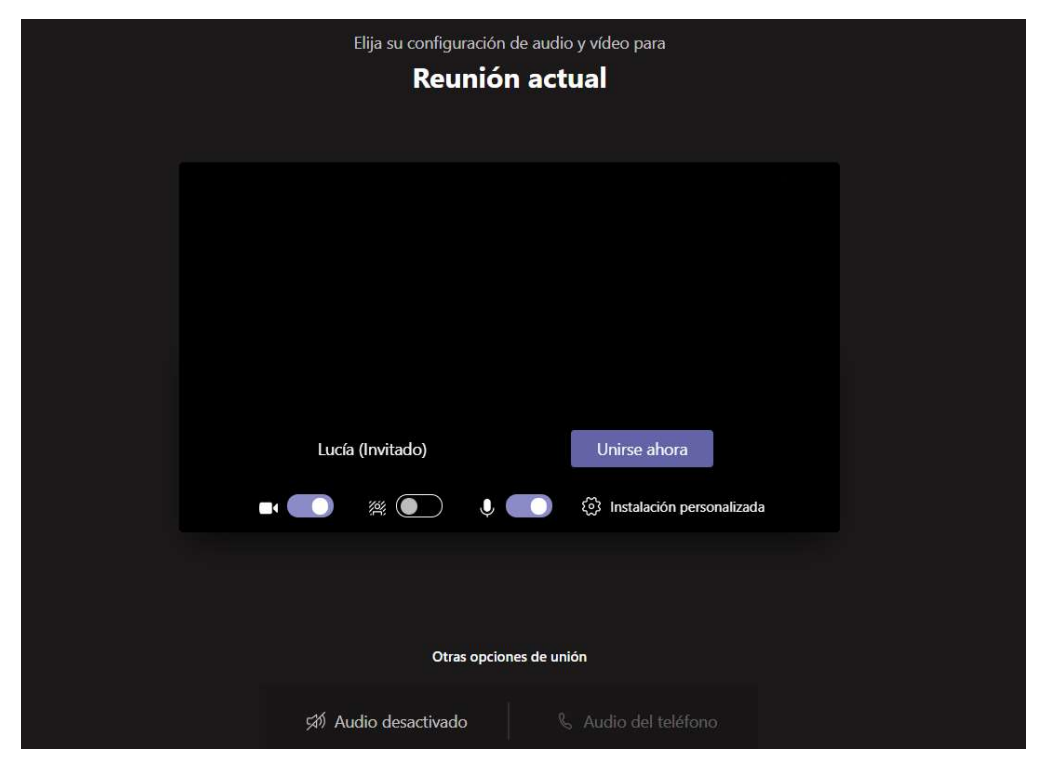

<- Aquí sale el nombre que hayamos

introducido por defecto, pero si queremos podemos modificarlo. "Invitado" significa que nos unimos a la reunión que ha creado otra persona.

Unirse ahora

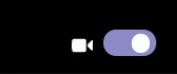

quita el color morado, significará que la hemos apagado.

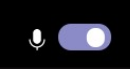

A Micrófono encendido. Si hacemos clic y se quita el color morado, lo habremos desactivado.

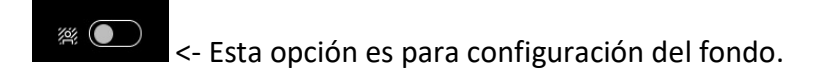

Una vez que hayamos configurado esto, daremos a la opción de "UNIRSE AHORA". Si la reunión ya ha comenzado, veremos al resto de los compañeros, si aún no ha comenzado, estaremos en espera y cuando el organizador abra la reunión, nos dará paso, nosotros sólo tenemos que esperar.

Una vez que hayamos entrado en la reunión veremos en imágenes a nuestros compañeros, y a nosotros mismos en una pantalla más pequeña abajo a la derecha.

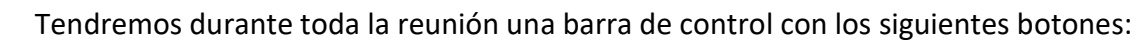

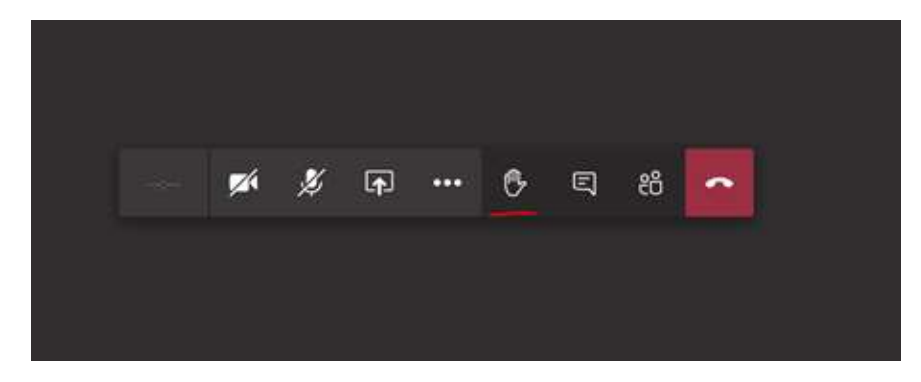

El botón de la cámara y el micrófono funcionan como antes de comenzar la reunión. Se recomienda tener el micrófono apagado menos cuando tengamos el turno de palabra para que no se cuele ningún sonido y así no crear interferencias mientras hablan los compañeros.

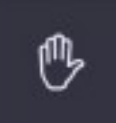

<- Con este icono "LENVANTA TU MANO" pediremos el turno de palabra al organizador de la reunión. Cuando nos dé la palabra, activamos el micrófono y hacemos nuestra intervención. Si hemos pedido el turno, pero queremos anularlo, basta con tocar de nuevo sobre el botón.

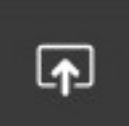

- Haciendo clic sobre este icono compartiremos nuestra pantalla. Esto es especialmente útil si queremos mostrar por ejemplo una presentación de PowerPoint o un documento.

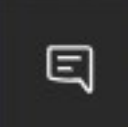

Clic lo activamos y volviendo a hacer clic lo desactivamos.

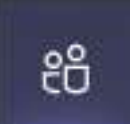

videollamada en el lateral derecho de nuestra pantalla.

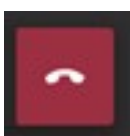

Financial - Si hacemos clic aquí, colgaremos la videollamada y nos saldremos de la reunión.